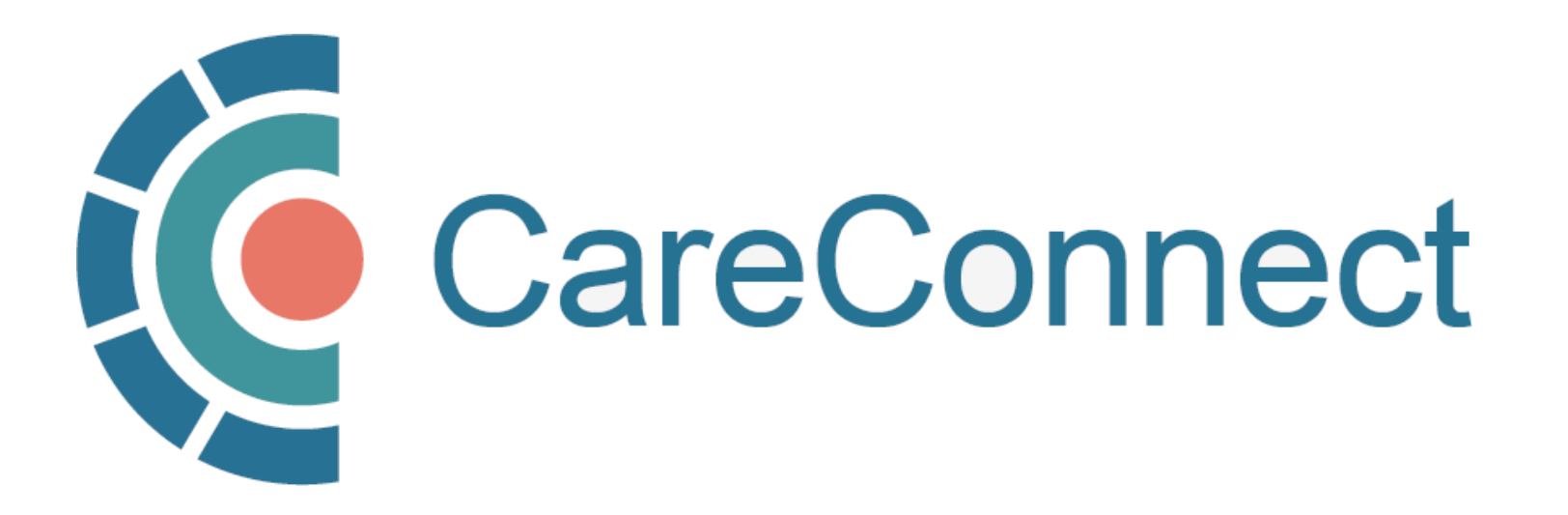

my.CareConnect Enrolment Portal User Guide

# How to Complete CareConnect Privacy & Security Requirements

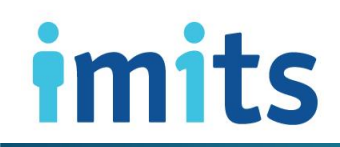

Information Management / Information Technology Services, PHSA

### Contents

- 1. Complete the Learning Hub Privacy & Security Course
- **PAGE 1A:** CareConnect Enrolment: High-Level Overview
- PAGE 1B: CareConnect Access Request: Learning Hub link
- PAGE 1C: Learning Hub Course Registration
- PAGE 1D: Learning Hub Registration & Log-In
- PAGE 1E: Start Learning Course
- PAGE 1F: Review Learning Hub Course Content
- PAGE 1G: Learning Hub Course Completion

- 2. Complete the Healthcare Practitioner CareConnect Access Agreement (HPCAA)
- **PAGE 2A:** Open the HPCAA Module
- **PAGE 2B:** Complete HPCAA Requirement
- **PAGE 2C:** Verify Registration Steps and Receive Welcome Package

### 3. Privacy & Security Troubleshooting

- **PAGE 3A:** Certificate of Completion not Received
- **PAGE 3B:** Wrong Profile Linked to Course
- **PAGE 3C:** Add new profile to Learning Hub
- PAGE 3D: Learning Hub Registration & Log-In

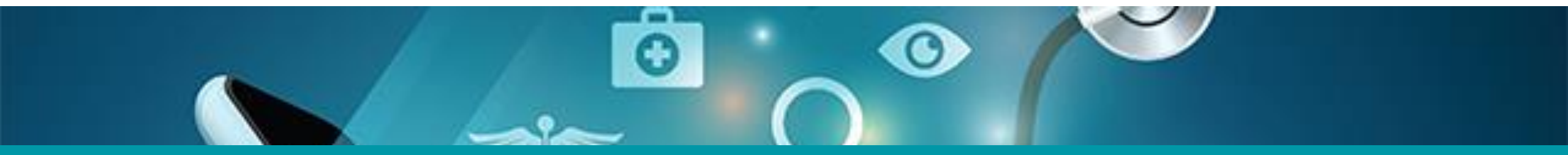

## 1: Complete the Learning Hub Privacy & Security Course

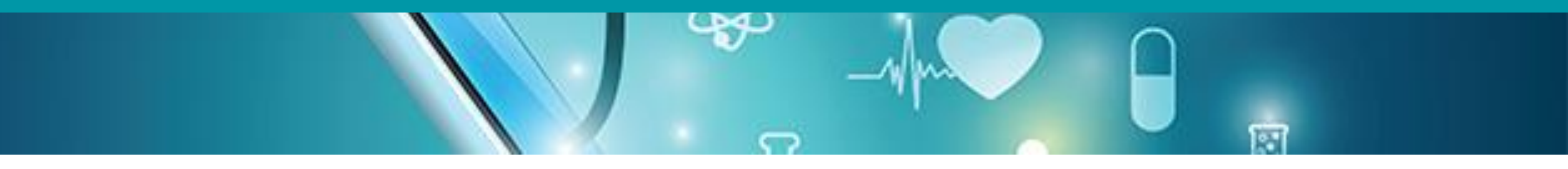

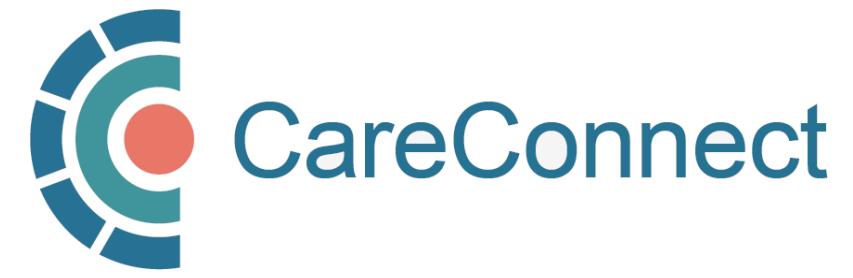

### 2A. CareConnect Enrolment: High-Level Overview

The final step of the CareConnect registration process is to complete the Privacy & Security Course and additional requirements. All users must complete the <u>Learning Hub P&S course</u>, but certain professions may be asked to complete additional requirements.

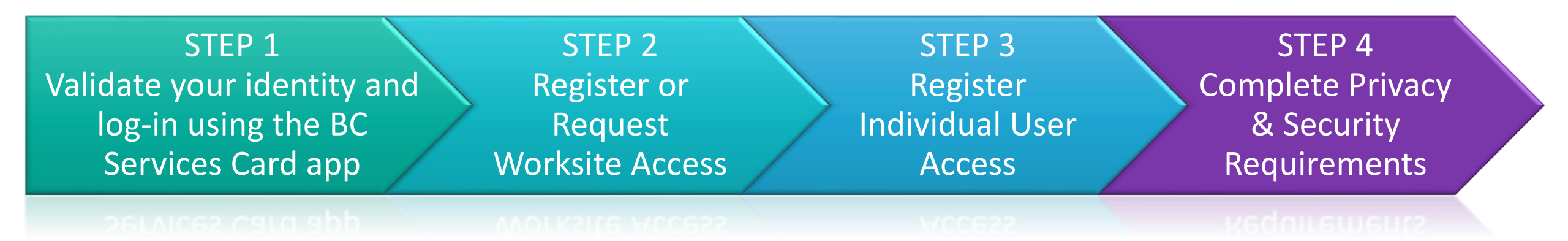

- If you are an Authorizer or On-Behalf-Of-User, please see <u>How to Manage CareConnect</u> <u>Access for On-Behalf-Of Users</u> for detailed instructions
- If you are a Group / Site Administrator who would like to manage or invite users to your worksite, please see <u>How to Invite & Manage Users as a Group / Site Administrator</u>

### 1B. CareConnect Access Request: Learning Hub link

- After submitting your access request, you will receive an email from the CareConnect team indicating that your request has been received and is in queue for processing.
- As a requirement for accessing CareConnect, you must complete the <u>eHealth Viewer (CareConnect) - Privacy</u> <u>and Security Training for Community Care</u> <u>Provider</u> course (~10-15 mins long) as indicated in the email.
- NOTE: <u>The Privacy and Security course is</u> <u>mandatory prior to being granted CareConnect</u> <u>access</u>, so we recommend completing this course as soon as possible to avoid delays.

### **CareConnect Access Request**

#### Hello PHSAPOC Dalia EIGHTEEN,

Your request for access to CareConnect has been received. The expected turn-around time for processing your request is 1-2 business days, after privacy and security training is completed.

The CareConnect Private Practice Privacy and Security course can be found at <a href="https://learninghub.phsa.ca/Courses/24887/ehealth-viewer-careconnect-privacy-security-training-for-community-care-providers">https://learninghub.phsa.ca/Courses/24887/ehealth-viewer-careconnect-privacy-security-training-for-community-care-providers</a>

This process may take longer if the submitted form is incomplete or requires additional information. Processing times may also vary depending on the volume of requests received. If you didn't make this request, please contact CareConnect@phsa.ca

Thank you for your request, you will be notified by email when your access has been granted.

The CareConnect Team

## 1C. Learning Hub Course Registration

- You will be directed to Learning Hub, PHSA's eLearning platform.
- Click on Register.

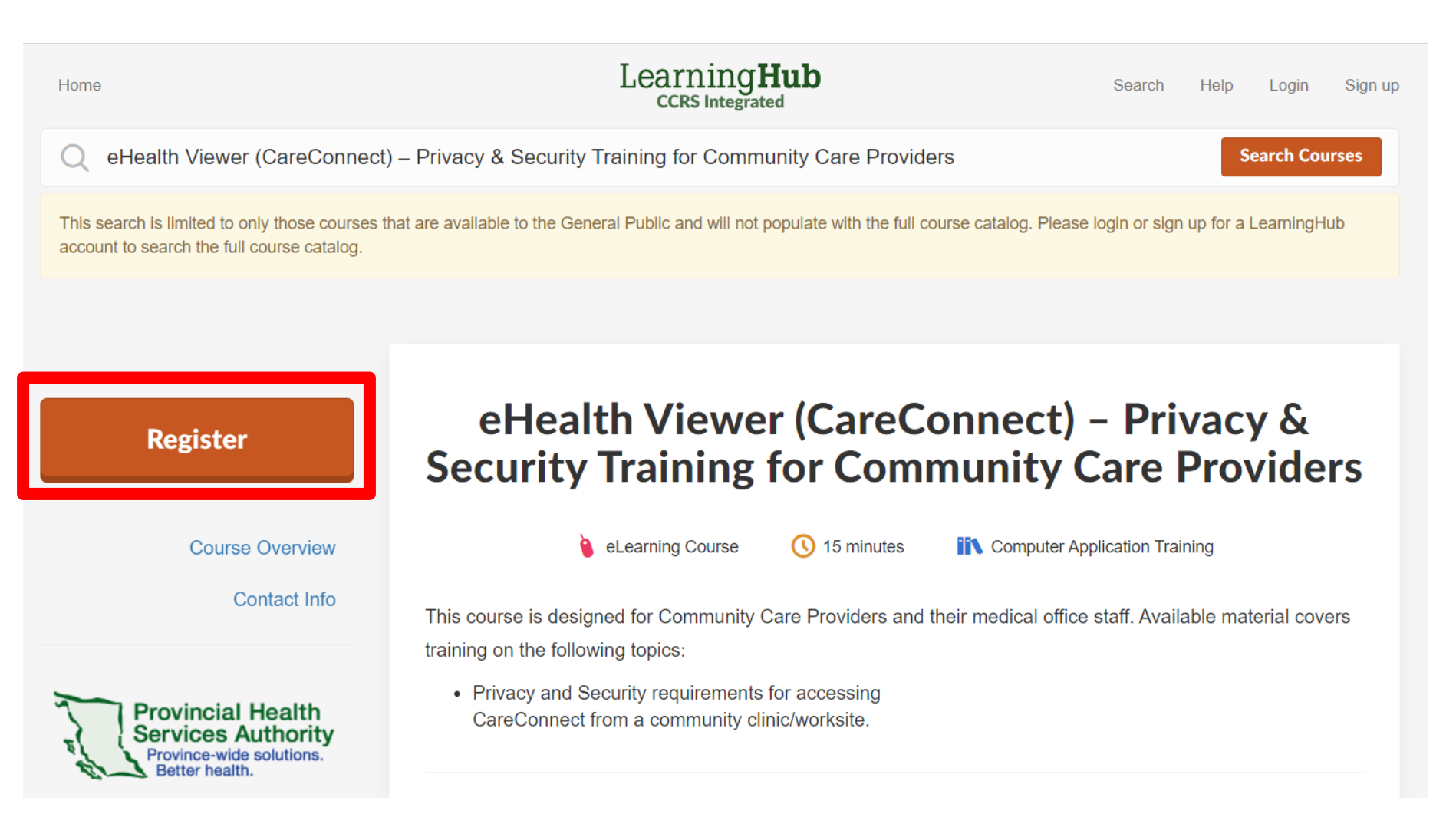

## 1D. Learning Hub Registration & Log-In

- OPTION A: If you already have an account, enter your username and password.
- OPTION B: If you do not have a Learning Hub account, click on Sign up for an account.
- Complete the form and click Create account to submit.

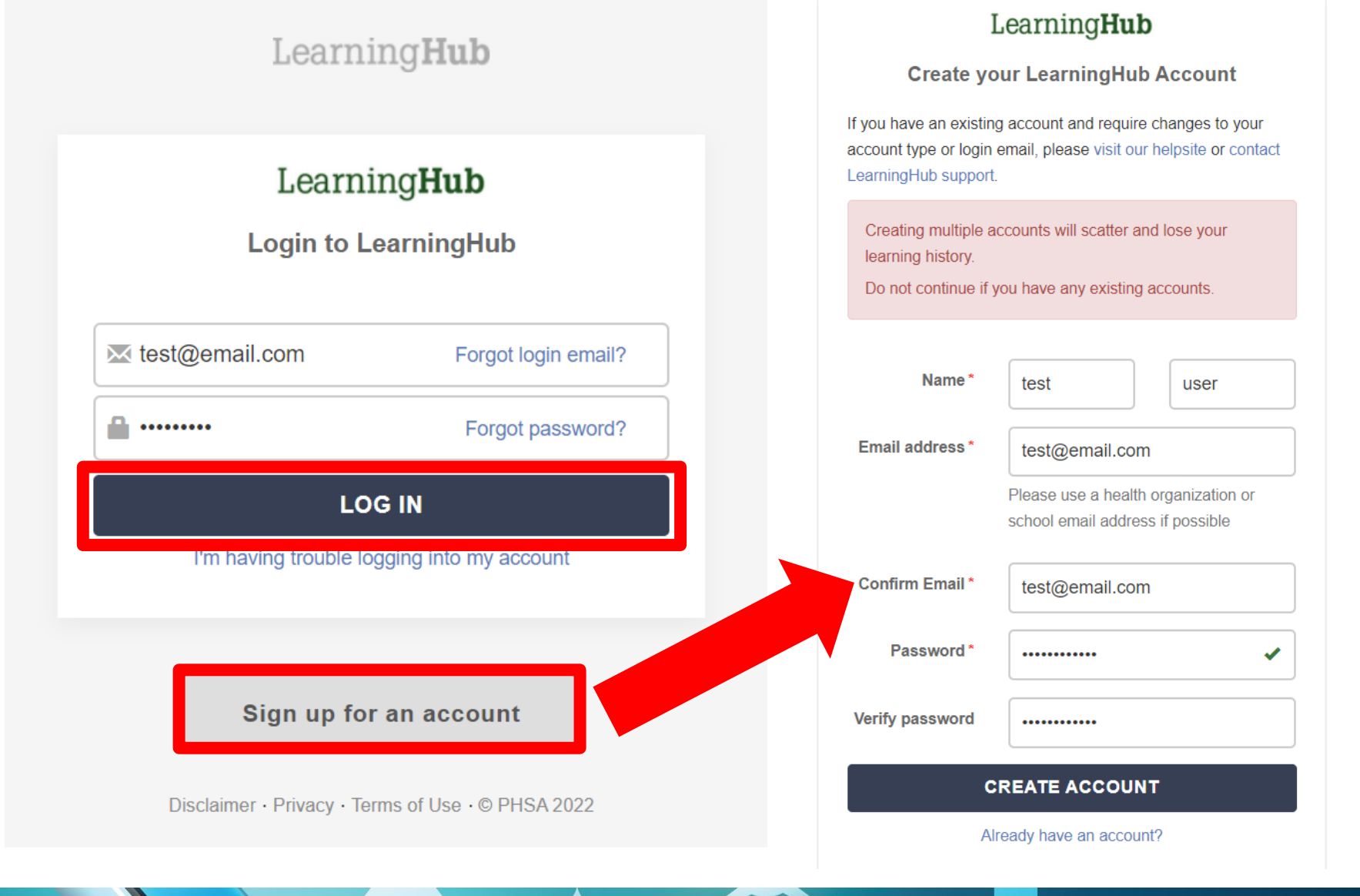

## 1E. Start Learning Hub Course

 Once you register, return to the course and click Start Course.

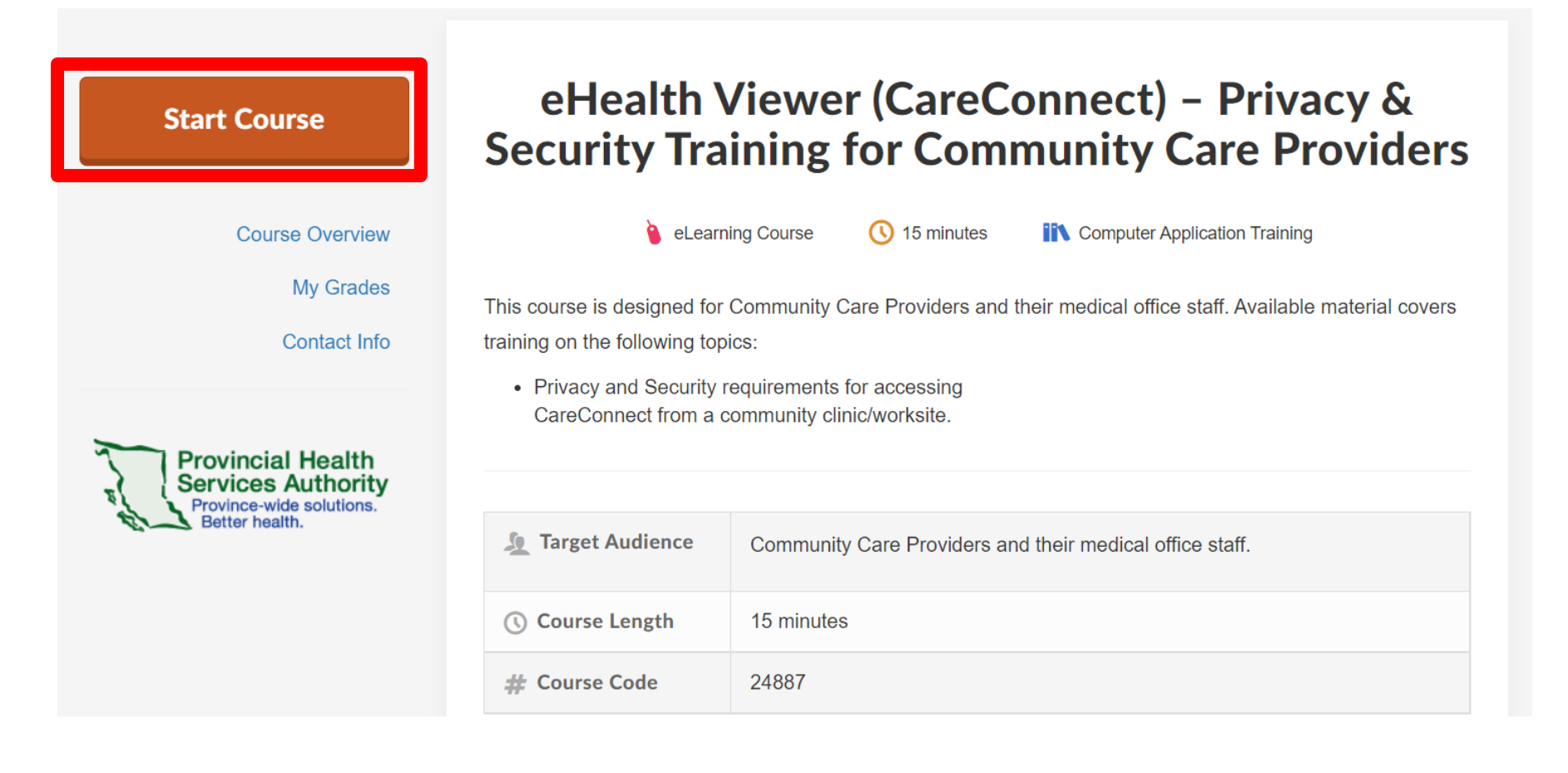

## 1F. Review Learning Hub Course Content

- Click on the <u>Privacy & Security</u> <u>Training for Community Care</u> <u>Providers</u> link to open up the course
- Review the content

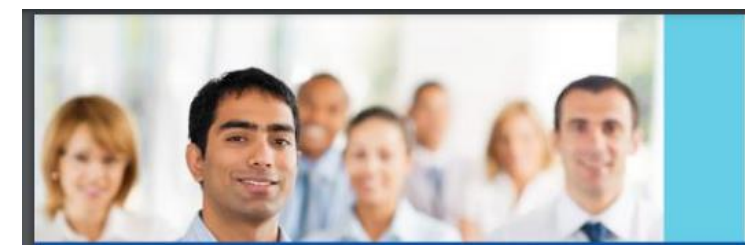

Privacy & Security Training for Community Care Providers

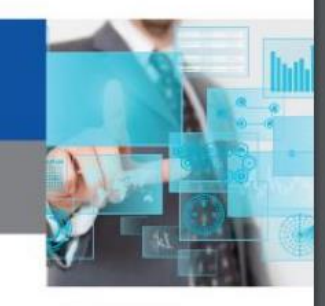

**Topic 1 - Privacy & Security Training** 

Required training for new end users prior to accessing CareConnect from a community clinic/worksite

Privacy and Security Training for Community Care Providers

Information Management / Information Technology Services

One person, One record. Better health.

Provincial eHealth Services January 2021

Proud to Serve:

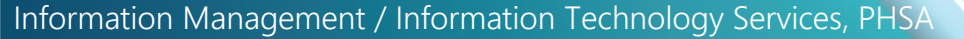

### Information Management / Information Technology Services, PHSA

### 1G. Learning Hub Course Completion

• Once you have reviewed the course content, return to the course and click the checkbox beside the PDF to acknowledge that you have reviewed the content.

### **Topic 1 - Privacy & Security Training**

Required training for new end users prior to accessing CareConnect from a community clinic/worksite.

Privacy and Security Training for Community Care Providers

 NOTE: If you do not check this box after reviewing the content, the CareConnect team will not receive a confirmation of completion. Once checked, Learning Hub will automatically send a notification to confirm that this requirement has been completed. Additionally, after the course has been completed, please make sure to tick the box that shows up at the end of the course - checking this box (see screenshot below) prompts the system to send us a confirmation that the course has been completed

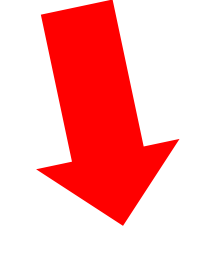

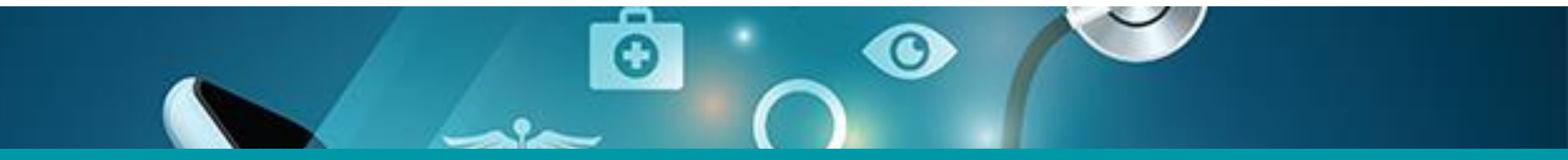

### 2: Complete the Healthcare Practitioner CareConnect Access Agreement (HPCAA)

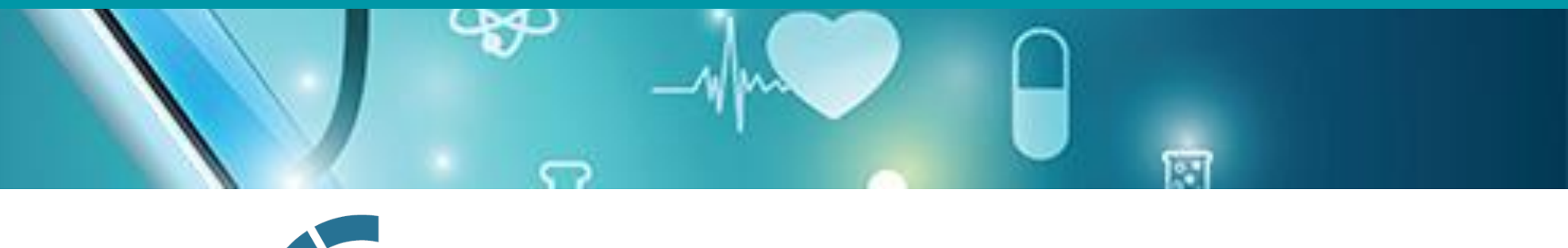

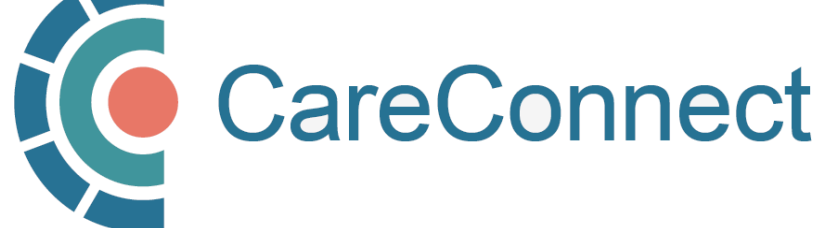

### 2A. Open the HPCAA Module

**NOTE:** All Independent and Authorizers are required to review and sign the HPCAA Form before they are granted access to CareConnect.

- From the CareConnect portal, click on the **Application Access** module to open up the **Applications** window.
- Click on the Sign Your HPCAA button to open the HPCAA document.

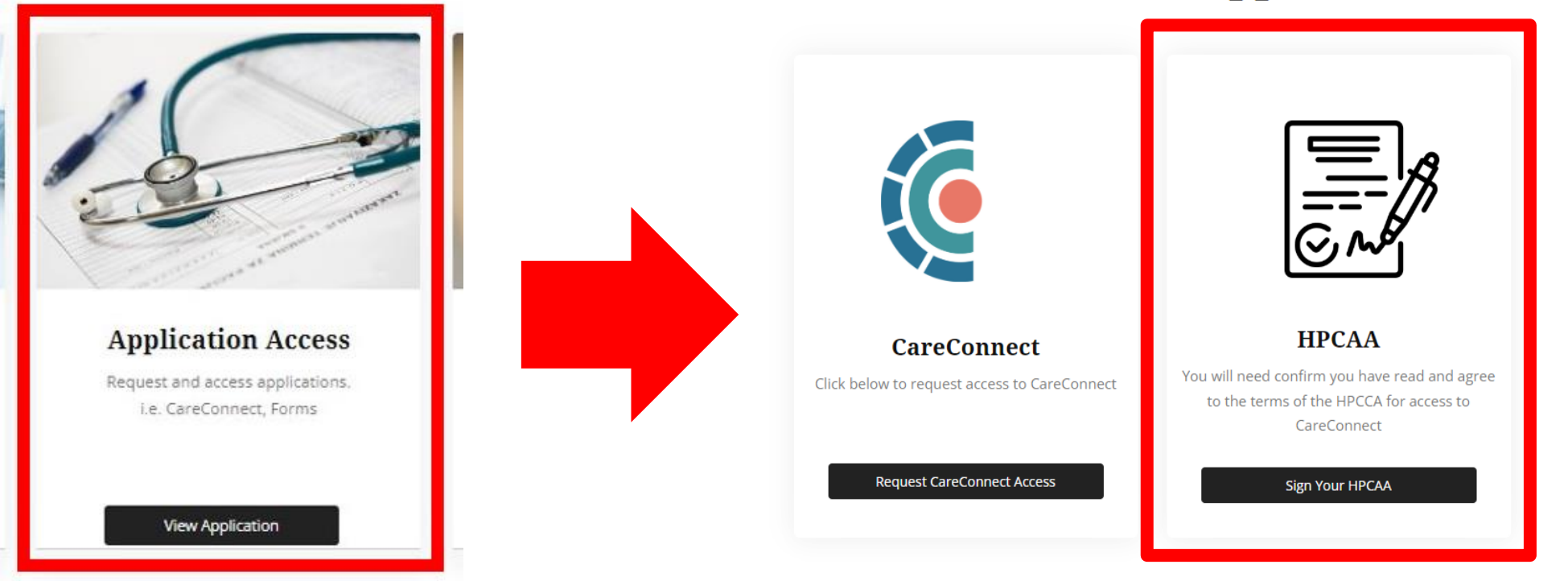

### **Applications**

### 2B. Complete HPCAA Requirement

- Once you have reviewed the HPCAA Agreement, click on the Agree to Terms button.
- You will be prompted to confirm and digitally sign the agreement by clicking on the **Sign** button.
- Once you have signed the HPCAA Agreement, the CareConnect team will process your request and contact you via your provided email with next steps and/or instructions on how you can access CareConnect.

HPCAA

You will need to review and agree to the terms of the Health Professional CareConnect Access Agreement below

|                                  | Instruction: this Agreement must be signed by an individual Health Professional,<br>not by a corporation or an association.                                                                                                    |   |
|----------------------------------|----------------------------------------------------------------------------------------------------|---|
|                                  | HEALTH PROFESSIONAL CARECONNECT ACCESS AGREEMENT                                                                                                    |   |
| В                                | ETWEEN:                                                                                                    |   |
| PI                               | ROVINCIAL HEALTH SERVICES AUTHORITY                                                                                                    |   |
| C                                | "PHSA", or the "Health Authority")                                                                                                    |   |
| A                                | ND:                                                                                                    |   |
| (T                               | he "Health Professional", "You", or "Your" as applicable)                                                                                                    |   |
| Ci<br>Sy<br>Pr<br>to<br>th<br>Pr | <ol> <li>BACKGROUND<br/>recOnnect provides a consolidated view of a patient's health record across the provincial health<br/>stem and includes patient data from all health authorities in the province, and data from<br/>ovince Systems, being the computerized information systems listed in the attached Schedule 1<br/>this Agreement. The Health Authority is administrating user access to CareConnect (including<br/>a administration of access, through CareConnect, to data from Province Systems) for Health<br/>ofersionals.</li> </ol> |   |
| Ti<br>th<br>in<br>cc<br>cc<br>st | he purpose of providing You and the persons whom You have authorized access to information<br>at is contained in CareConnect is to enhance patient care by providing timely and relevant<br>formation to persons involved in the provision of therapeutic care to patients. CareConnect<br>ontains highly sensitive information that must be protected by strong privacy and security<br>protoch in accordance with provincial policies and standards, Health Authority policies and<br>andards, and applicable privacy laws.                       |   |
| Ye                               | ou are accountable for Your, and the Supervised Person's, compliance with the terms and<br>inditions of this Agreement and all policies, guidelines, and directions and include the                                                                                                    | - |
|                                  | Agree to Terms                                                                                                    |   |
|                                  |                                                                                                    |   |

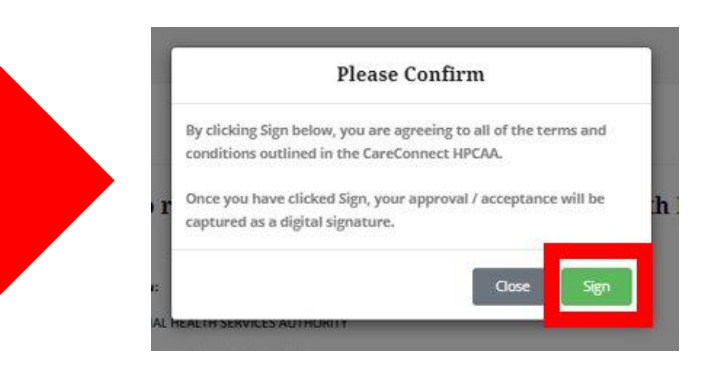

**NOTE:** After clicking on the 'Sign' button, you can print or save the document for your records.

### Information Management / Information Technology Services, PHSA

### 2C. Verify Registration Steps and Receive Welcome Package

Hi,

- Once all your privacy & security requirements have been completed, the CareConnect deployment team will be notified
- You will receive a welcome package email once your requirements have been verified and your access has been authorized.
- You may now access the CareConnect eHealth Viewer to support direct patient care

#### Welcome to CareConnect, the Provincial eHealth Viewer!

Please take a few minutes to review the important information below to help get you started.

#### How to log in to CareConnect:

- 1. Go to https://health.careconnect.ca
  - TIP: create a shortcut on your desktop or bookmark this link in your browser for easy access!
  - Note: This is a different link then the one used to create and manage your account (my.careconnect.ca)

#### 2. Sign in with your BC Services Card

Use the mobile card option.

Log in with BC Services Card or Mobile Card

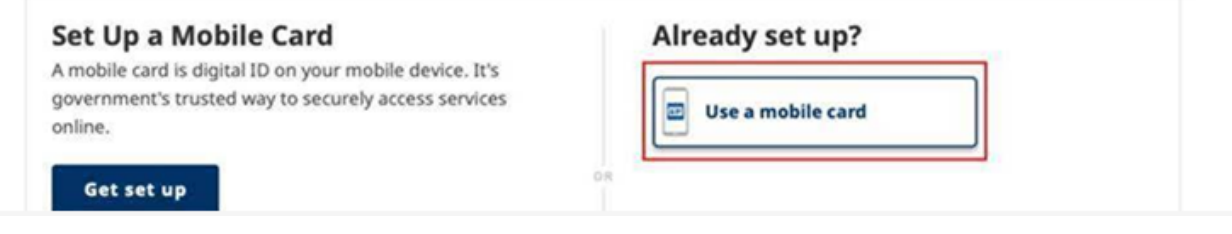

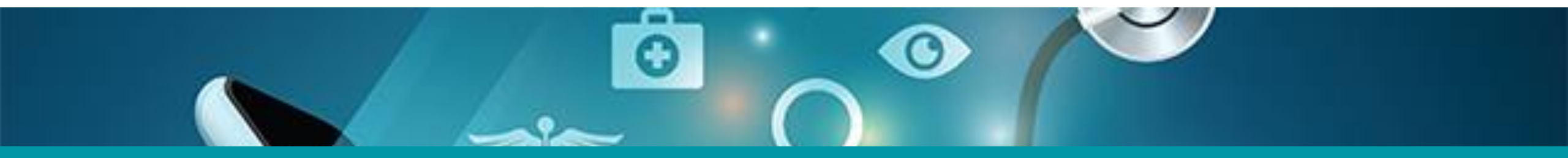

## 3: Privacy & Security Course Troubleshooting

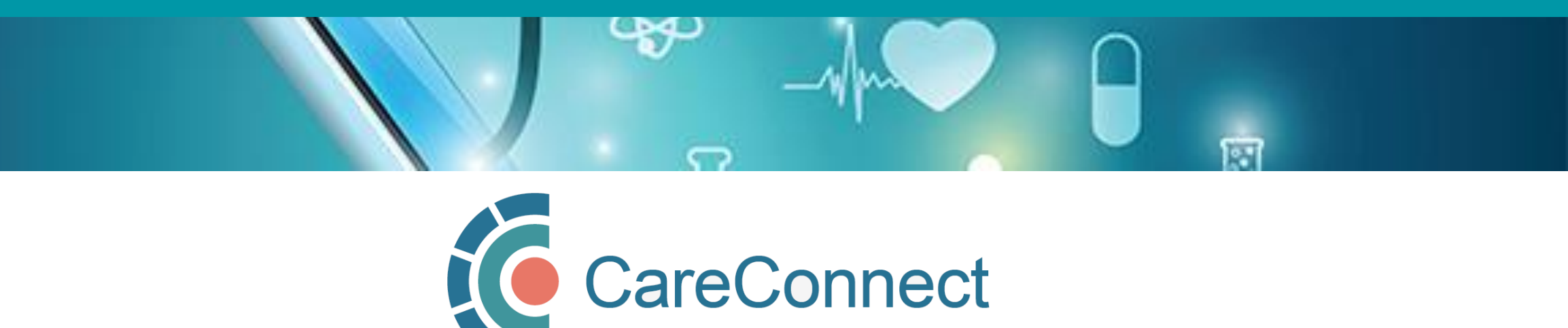

### 3A. Certificate of Completion Not Received

(1) I finished the online Learning Hub course, but I have not received a certificate of completion?

- Once you have completed the online course, it can take up to 15 mins to receive a completion certificate.
- As well, please make sure you completed the 'eHealth Viewer(CareConnect) Privacy & Security Training for Community Care Providers' Course ID#24887
- Additionally, after the course has been completed, please make sure to tick the box that shows up at the end of the course checking this box (see screenshot below) prompts the system to send us a confirmation that the course has been completed.

### **Topic 1 - Privacy & Security Training**

Required training for new end users prior to accessing CareConnect from a community clinic/worksite.

Privacy and Security Training for Community Care Providers

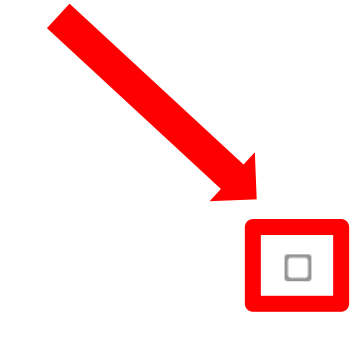

### 3B. Wrong Profile Linked to P&S Course

(2) I registered for Learning Hub with my Health Authority account. It is not allowing me to complete the required Learning Hub course for Community Care Providers.

- The Learning Hub "eHealth Viewer (CareConnect) Privacy & Security Training for Community Care Providers" Course ID#24887" is available and mandatory for all community-based CareConnect users to complete.
- If you have registered for Learning Hub in the past with a Health Authority account, then you will need to "add a profile" on Learning Hub to be able to complete the course for Community Care providers.

## 3C. Add new profile to Learning Hub

(2) I registered for Learning Hub with my Health Authority account. It is not allowing me to complete the required Learning Hub course for Community Care Providers.

- To add a new profile please follow these steps below:
- 1. Log back into Learning Hub
- 2. On the top right corner, click on the drop down menu and select My Profile
- 3. On the top right on the "profile" page, select Add another health organization

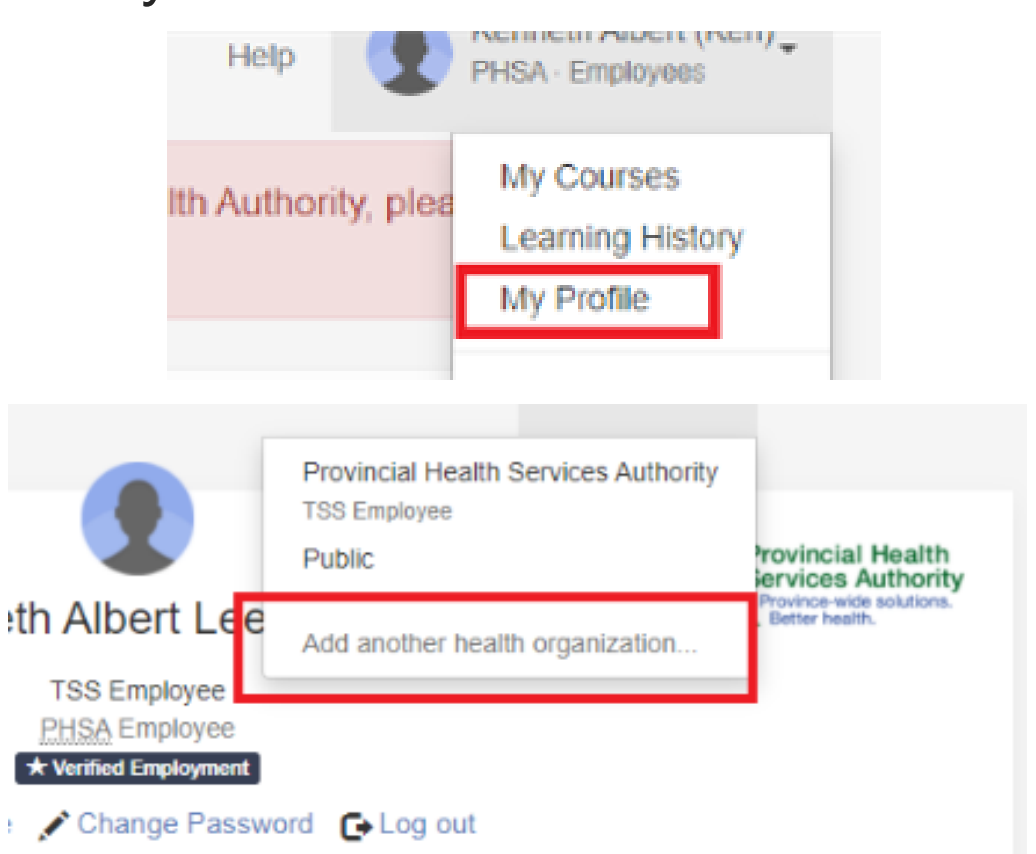

## 3C. Add new profile to Learning Hub cont.

- 4. Choose General Public
- 5. You can now use this profile to complete the course.
- 6. You should end up on the main page where you can select **Switch Profile** and choose the newly created profile from the drop down menu

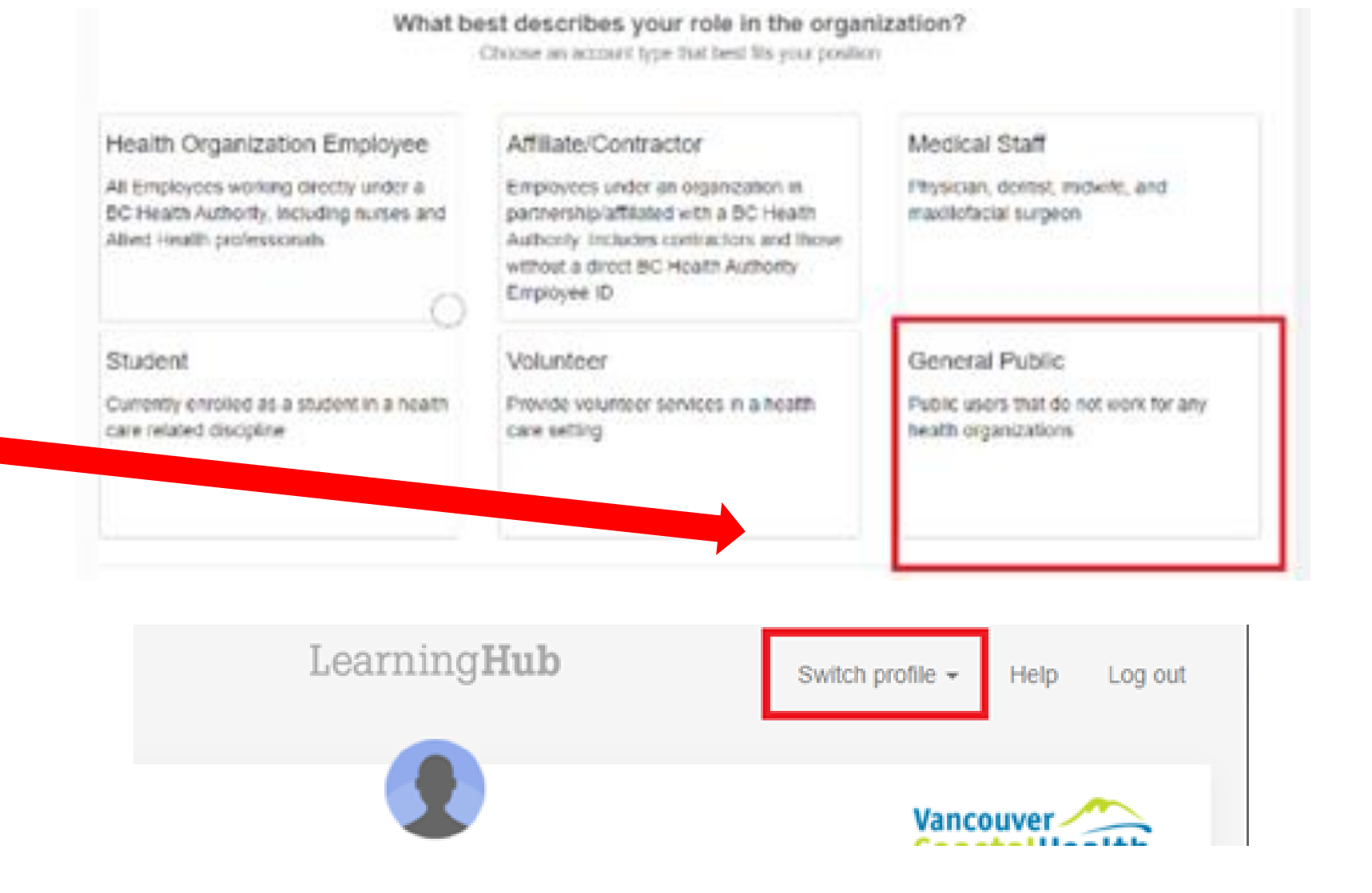

### 3D. CareConnect Enrolment: Next Steps

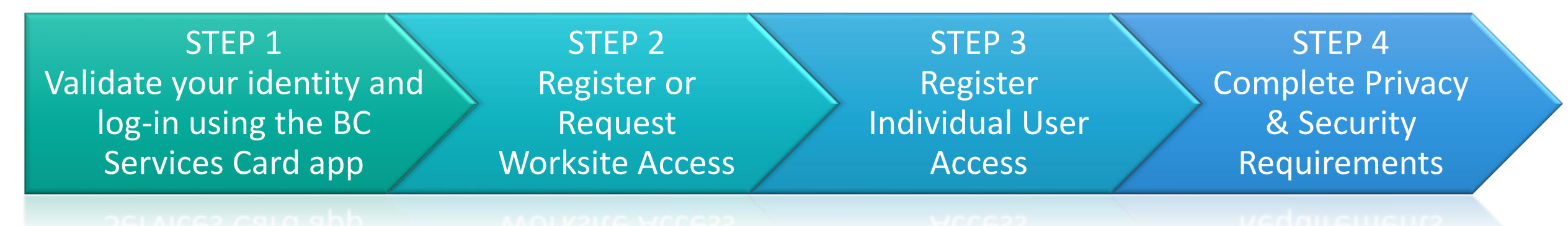

- If you have not already completed STEP 1, see the <u>How To Validate your</u> <u>Identity using the BC Services Card App Guide.</u>
- If you have not already completed STEP 2, see the <u>How to Register a</u> <u>Worksite for CareConnect Access Guide</u>
- If you have not already completed STEP 3, see the <u>How to Register an</u> <u>Individual User for CareConnect Access Guide</u>
- If you have not already completed STEP 4, see the <u>How to Complete</u> <u>CareConnect Privacy & Security Requirements</u> guide for instructions.

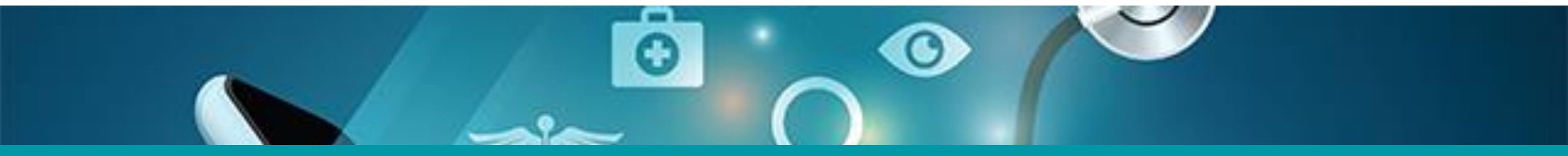

## Questions? Check out our FAQ page

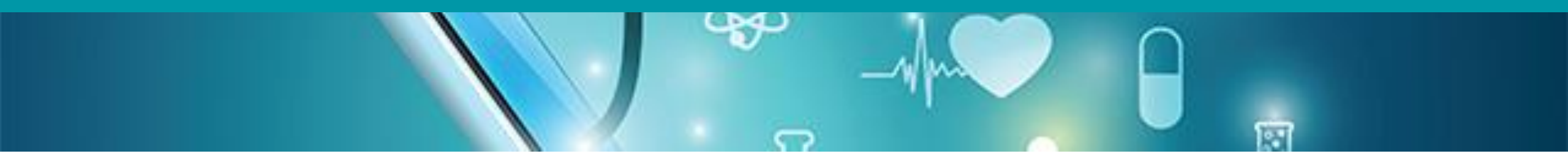

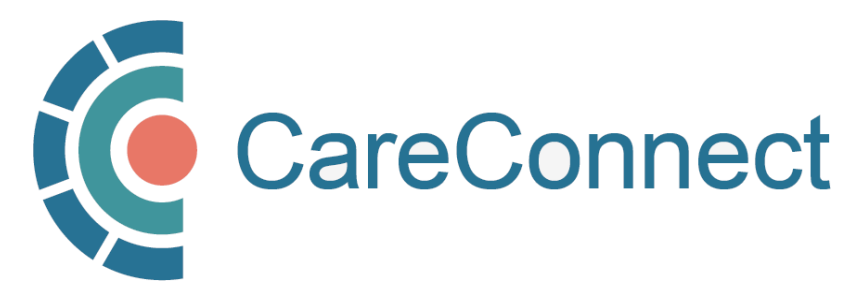